### **TUTORIAL RICHIESTA ECOCERT**

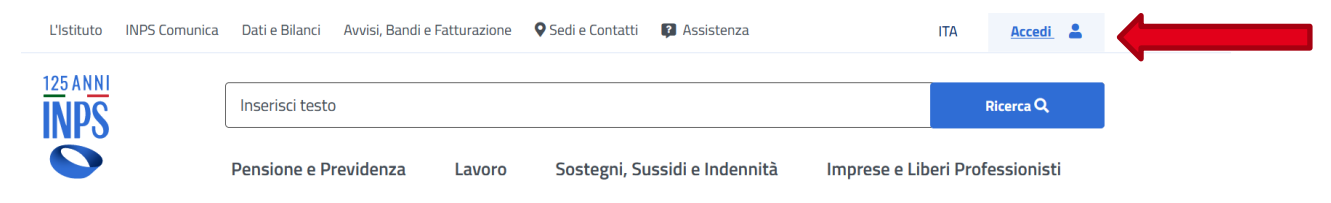

Accedere all'Area "Personale" del sito INPS tramite SPID/CIE/CNS

| PIN                    | SPID                             | CIE                            | CNS                                 |                                                                                                    |
|------------------------|----------------------------------|--------------------------------|-------------------------------------|----------------------------------------------------------------------------------------------------|
| 5.11                   | 1                                |                                | - 11 - 111                          |                                                                                                    |
| e II siste<br>lica Amn | ma di accesso<br>ninistrazione e | che consente<br>dei privati ac | e di utilizzare,<br>creditati. Se s | con un'identita digitale unica, i servizi online d<br>ei già in possesso di un'identità digitale, accec |
| denziali               | del tuo gestore                  | e. Se non hai                  | ancora un'ide                       | ntità digitale, richiedila ad uno dei gestori.                                                          |
|                        | 0                                |                                |                                     | 0                                                                                                    |
|                        |                                  |                                |                                     |                                                                                                    |
|                        |                                  |                                |                                     |                                                                                                    |
| giori info             | rmazioni su S                    | PID                            |                                     | Entra con SPID                                                                                          |
| giori info             | rmazioni su S                    | PID                            |                                     | Entra con SPID                                                                                          |
| giori info             | rmazioni su S                    | PID                            |                                     | Entra con SPID                                                                                          |

### Collegarsi direttamente al seguente link

https://www.inps.it/it/it/dettaglio-scheda.schede-servizio-strumento.schede-servizi.55775.estratto-conto-certificativo-ecocert-ed-ecomar-.html

### Oppure

### Nella barra di ricerca digitare ECOCERT

| INPS C                                                                                                    | ecocert                                                                                                    |                                                                           |                                                                                                    | ×                        | Ricerca Q         |
|----------------------------------------------------------------------------------------------------|----------------------------------------------------------------------------------------------------|---------------------------------------------------------------------------|----------------------------------------------------------------------------------------------------|--------------------------|-------------------|
|                                                                                                    | Pensione e Previdenza                                                                                       | Lavoro                                                                    | Sostegni, Sussidi e Indennità                                                                                  | Imprese e Libe           | ri Professionisti |
| ome / Disultati ricerca                                                                                                    |                                                                                                    |                                                                           |                                                                                                    |                          |                   |
| Disultati ne                                                                                                    | r. ecocert                                                                                                  |                                                                           |                                                                                                    |                          |                   |
| Risultati pe                                                                                                    |                                                                                                    |                                                                           |                                                                                                    |                          |                   |
| Filtra per                                                                                                    | Numero dei risultati 55                                                                                     | 5                                                                         |                                                                                                    |                          |                   |
|                                                                                                    |                                                                                                    |                                                                           |                                                                                                    |                          |                   |
| Scheda servizio (42)                                                                                                    | Area Tematica 03                                                                                            | 3/04/2017                                                                 |                                                                                                    |                          |                   |
| Scheda servizio (42)<br>Scheda strumento (1)                                                                                            | Area Tematica 03<br>Domanda Pensi<br>precoci                                                                | 3/04/2017<br>ione <mark>, Ricos</mark>                                    | tituzione, Ratei, ECOCERT, APE Soci                                                                            | ale e Beneficio          | Approfondisci     |
| Scheda servizio (42)<br>Scheda strumento (1)<br>Area tematica (1)                                                                       | Area Tematica 63<br>Domanda Pensi<br>precoci<br>Domanda Pensione,                                           | 3/04/2017<br>ione, Ricos                                                  | <b>tituzione, Ratei, ECOCERT, APE Soci</b><br>1e, Ratei, ECOCERT, APE Sociale e Beneficio pr                   | ale e Beneficio          | Approfondisci     |
| Scheda servizio (42)<br>Scheda strumento (1)<br>Area tematica (1)<br>Notizia (1)                                                        | Area Tematica 83<br>Domanda Pensi<br>precoci<br>Domanda Pensione,                                           | 3/84/2017<br><b>ione, Ricos</b><br>I, Ricostituzior                       | <b>tituzione, Ratei, ECOCERT, APE Soci</b><br>ne, Ratei, ECOCERT, APE Sociale e Beneficio pr                   | ale e Beneficio<br>ecoci | Approfondisci     |
| Scheda servizio (42)<br>Scheda strumento (1)<br>Area tematica (1)<br>Notizia (1)<br>Pagina informativa (2)                              | Area Tematica   93<br>Domanda Pensi<br>precoci<br>Domanda Pensione,<br>Scheda servizio   8                  | 3/04/2017<br>ione, Ricos<br>, Ricostituzior<br>08/11/2021                 | tituzione, Ratei, ECOCERT, APE Soci                                                                            | ale e Beneficio          | Approfondisci     |
| Scheda servizio (42)<br>Scheda strumento (1)<br>Area tematica (1)<br>Notizia (1)<br>Pagina informativa (2)<br>Circolari e Messaggi (10) | Area Tematica 193<br>Domanda Pensi<br>precoci<br>Domanda Pensione,<br>Scheda servizio 8<br>Estratto Conto ( | 8/04/2017<br>ione, Ricos<br>, Ricostituzior<br>08/11/2021<br>Certificativ | tituzione, Ratei, ECOCERT, APE Soci<br>ne, Ratei, ECOCERT, APE Sociale e Beneficio pr<br>o (ECOCERT ed ECOMAR) | ale e Beneficio<br>ecoci | Approfondisci     |

Cliccare su "APPROFONDISCI" della Scheda Servizio "Estratto Conto Certificativo (ECOCERT ed ECOMAR)

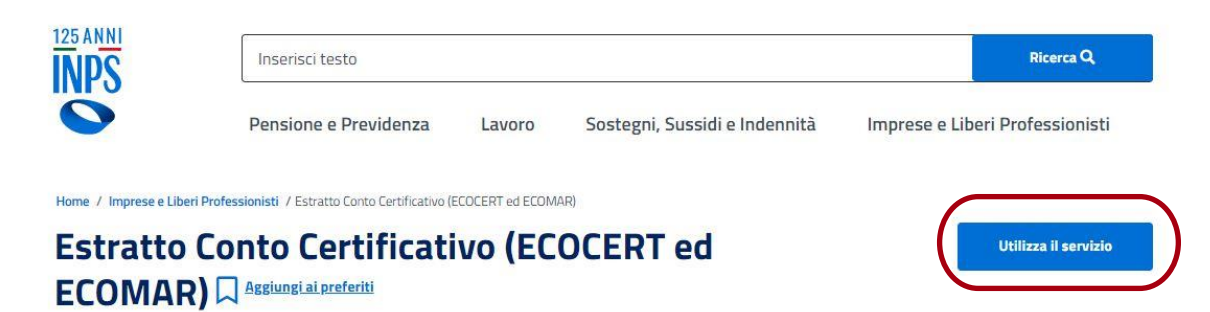

Il servizio consente ai lavoratori iscritti alle gestioni private e pubbliche amministrate dall'Inps di inviare on line la domanda per richiedere la pensione e l'Ape sociale. È rivolto al lavoratore del settore privato e pubblico.

Scarica 🛓 Stampa 🖶 Condividi <

### Cliccare sul pulsante Utilizza il servizio

| inserisci testo.                                               | Ricerca Q.                                  |  |
|----------------------------------------------------------------|---------------------------------------------|--|
| Estratto Conto Certificativo (ECOCERT ed ECON                  | × liberi Professionis<br>MAR)               |  |
| Portale patronati<br>Rivolto a:                                | Utilizza il servizio<br>Utilizza il servizi |  |
| Patronati                                                      |                                             |  |
| Estratto conto certificativo Rivolto a:                        | Utilizza il servizio                        |  |
| Cittadini                                                      |                                             |  |
| egorie: Caséa di appartenenza<br>Indenti privati- Dipendenti - | ETA                                         |  |

### Cliccare sul pulsante Utilizza il servizio della sezione rivolta ai "CITTADINI"

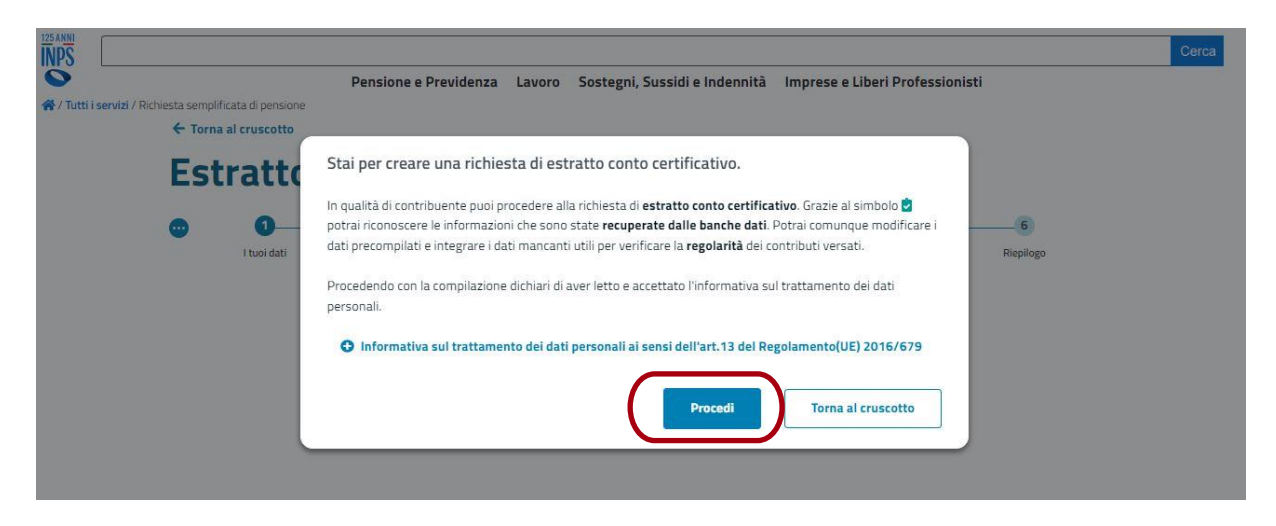

**Cliccare sul pulsante "PROCEDI"** 

|               |                    | Pensione e Previdenza | Lavoro Sostegn                    | i, Sussidi e Indennità | Imprese e Liberi Professio | onisti         |
|---------------|--------------------|-----------------------|-----------------------------------|------------------------|----------------------------|----------------|
| niesta sempli | ficata di pensione |                       |                                   |                        |                            |                |
| ← Torna       | al cruscotto       |                       |                                   |                        |                            |                |
|               |                    |                       |                                   |                        |                            |                |
| Est           | ratto c            | onto certi            | ficativo                          |                        |                            |                |
| e<br>Est      | ratto c            | Conto certi           | ficativo<br>3<br>Tutela giuridica | 4                      | 5<br>Documenti             | 6<br>Riepilogo |

# Punto 1 - Controllare i dati personali proposti in automatico, integrarli e/o modificarli se necessario e confermare

| zi / Richiesta semp | olificata di pensione     | Pensione e Previdenza           | Lavoro   | Sostegni, Sussidi e | Indennita    | Imprese e Liberi Professionisti |           |
|---------------------|---------------------------|---------------------------------|----------|---------------------|--------------|---------------------------------|-----------|
| ← Torr              | na al cruscotto           |                                 |          |                     |              |                                 |           |
| Es                  | tratto c                  | onto certi                      | fica     | tivo                |              |                                 |           |
| •                   | 0                         | 0                               | 3        | 3                   |              | 5                               | 6         |
| Die                 | I tuoi dati               | Dichiarazioni                   | Tutela g | jiuridica Atti      | ività estere | Documenti                       | Riepilogo |
| DIC                 | niarazioni                |                                 |          |                     |              |                                 |           |
|                     |                           |                                 |          |                     |              |                                 |           |
| Di qui              | ale tipologia di estratto | conto certificativo hai bisogno | )?       |                     |              |                                 |           |
| Eco                 | ocert – Estratto conto c  | certificativo                   |          |                     | ~            |                                 |           |
| obblig              | atorio                    |                                 |          |                     |              |                                 |           |
|                     |                           |                                 |          |                     |              |                                 |           |

Punto 2 - Selezionare il tipo di Dichiarazione "Ecocert – Estratto Conto Certificativo" e confermare

|                       |                                    |                                       | Pensione e Previdenza                                         | Lavoro       | Sostegni, Sussidi e Inden          | nità Imprese e Liberi Prof | fessionisti |  |
|-----------------------|------------------------------------|---------------------------------------|---------------------------------------------------------------|--------------|------------------------------------|----------------------------|-------------|--|
| servizi / Richiesta · | • Torna al cru                     | li pensione                           |                                                               |              |                                    |                            |             |  |
|                       |                                    |                                       |                                                               |              | -                                  |                            |             |  |
| E                     | stra                               | itto c                                | onto certi                                                    | fica         | tivo                               |                            |             |  |
| •                     |                                    | 0                                     | 0                                                             |              | 34                                 | 5                          | 6           |  |
|                       | It                                 | uoi dati                              | Dichiarazioni                                                 | Tutela g     | giuridica Attività este            | re Documenti               | Riepilogo   |  |
| Tu                    | utela o                            | iuridic                               | a                                                             |              |                                    |                            |             |  |
|                       | uteru g                            | Siuriure                              | a                                                             |              |                                    |                            |             |  |
| Ind                   | dica se è pres                     | ente la tutela ;                      | <b>n</b><br>giuridica. Ricorda che la compil                  | azione di qu | uesta sezione è <b>facoltativa</b> |                            |             |  |
| Ind                   | dica se è pres                     | iente la tutela j                     | giuridica. Ricorda che la compil                              | azione di qu | uesta sezione è <b>facoltativa</b> |                            |             |  |
| Ind                   | dica se è pres                     | ente la tutela (                      | giuridica. Ricorda che la compil                              | azione di qu | uesta sezione è <b>facoltativa</b> |                            |             |  |
| Ind                   | dica se è pres                     | tutore o un am                        | giuridica. Ricorda che la compil<br>ministratore di sostegno? | azione di qu | uesta sezione è <b>facoltativa</b> |                            |             |  |
| Ind                   | dica se è pres                     | tutore o un am                        | giuridica. Ricorda che la compil<br>ministratore di sostegno? | azione di qu | uesta sezione è <b>facoltativa</b> |                            |             |  |
| Ind                   | dica se è pres                     | tutore o un am                        | ministratore di sostegno?                                     | azione di qu | uesta sezione è <b>facoltativa</b> |                            |             |  |
| Ind                   | dica se è pres                     | tutore o un am                        | ministratore di sostegno                                      | azione di qu | uesta sezione è <b>facoitativa</b> |                            |             |  |
|                       | hai un t<br>No, non t<br>Sî, ho un | tutore o un am<br>no un tutore o ammi | ministratore di sostegno?<br>amministratore di sostegno?      | azione di qu | uesta sezione è <b>facoitativa</b> |                            |             |  |

Punto 3 - Selezionare l'opzione ricorrente per eventuale "Tutela Giuridica" e confermare

| i convizi / Dich | nineta complificata di paneiono | Pensione e Previdenza             | Lavoro Sosteg    | gni, Sussidi e Indennità | Imprese e Liberi Professi | onisti                |
|------------------|---------------------------------|-----------------------------------|------------------|--------------------------|---------------------------|-----------------------|
| I Servizi / Rich | Torna al cruscotto              |                                   |                  |                          |                           |                       |
|                  | Estratto                        | conto certi                       | ificativ         | 2                        |                           |                       |
|                  | LStratto                        | conto certi                       | incacivo         | 5                        |                           |                       |
|                  | • •                             | <b>O</b>                          | <b>O</b>         |                          | 5                         | 6                     |
|                  | C                               | Dictionation                      | Tutela giuridica | Attivită estere          | Documenti                 | Riepilogo             |
|                  | Attività lavo                   | rative estere                     |                  |                          |                           |                       |
|                  | Inserisci qui di seguito le i   | nformazioni sulle tue attività la | vorative         |                          |                           |                       |
|                  | Hai maturato all'actoro pr      | eriodi assicurativi?              |                  |                          |                           |                       |
|                  | Harmaturato an estero pe        |                                   |                  |                          |                           |                       |
|                  | hai maturato all'estero pe      |                                   |                  |                          |                           |                       |
|                  | Cerca opzioni                   |                                   | 6                |                          |                           |                       |
|                  | Cerca opzioni                   |                                   |                  |                          |                           |                       |
|                  | Lerca opzioni Annulla           |                                   | •                |                          |                           | forma stiluità aptere |
|                  | Annulla<br>Sì                   |                                   | C                |                          | Cor                       | ferma attività estere |
|                  | Annulla<br>Si                   |                                   |                  |                          | Cor                       | ferma attività estere |

Punto 4 - Selezionare l'opzione ricorrente per eventuale "Attività all'Estero" e confermare

## Estratto conto certificativo

| •      | <b>~</b>          | <b>O</b>                       | <b>~</b>                             | <b>Ø</b>             | 5             | 6                    |
|--------|-------------------|--------------------------------|--------------------------------------|----------------------|---------------|----------------------|
| Doci   | I tuoi dati       | Dichiarazioni                  | Tutela giuridica                     | Attività estere      | Documenti     | Riepilogo            |
| DOCI   | lineitti          |                                |                                      |                      |               |                      |
| i      | Qui puoi selezior | nare diverse tipologie di docu | umento da caricare. <b>L'inserir</b> | nento è facoltativo. |               | ×                    |
| + Aggi | ungi documento    |                                |                                      |                      |               |                      |
|        |                   |                                |                                      |                      | Continua senz | a caricare documenti |
|        |                   |                                |                                      |                      |               |                      |
| 🗩 Aiut | aci a migliorare  |                                |                                      |                      |               |                      |

Punto 5 – Inserire eventuali documenti (Facoltativo) e confermare

| conditi / Dichiosta | complificata di posciono    | Pensione e Previden: | za Lavoro Sostegni, | Sussidi e Indennità Im | prese e Liberi Professi | onisti    |  |
|---------------------|-----------------------------|----------------------|---------------------|------------------------|-------------------------|-----------|--|
| Servizi / Michiesta | Forna al cruscotto          |                      |                     |                        |                         |           |  |
|                     | Estratto                    | o conto cert         | tificativo          |                        |                         |           |  |
|                     |                             | <u></u>              | <b>Ø</b>            | <b>Ø</b>               | <b>Ø</b>                | 6         |  |
|                     | i tuoi dati                 | Dichiarazioni        | Tutela giuridica    | Attivită estere        | Documenti               | Riepilogo |  |
|                     | Visualizza i                | l riepilogo          |                     |                        |                         |           |  |
|                     | Controlla i dati e invia la | richiesta di:        |                     |                        |                         |           |  |
|                     | Estratto con                | nto certificativo    |                     |                        |                         |           |  |
|                     | I tuoi dati                 |                      |                     |                        |                         |           |  |
|                     | Dichiarazioni               |                      |                     |                        |                         |           |  |
|                     | Tutela giuridica            |                      |                     |                        |                         |           |  |
|                     | Attività estere             |                      |                     |                        |                         |           |  |
|                     | O Documenti                 |                      |                     |                        |                         |           |  |
|                     |                             |                      |                     |                        |                         |           |  |

Punto 6 – Procedere con l'invio della Richiesta

La tua richiesta di estratto conto certificativo è stata inviata correttamente

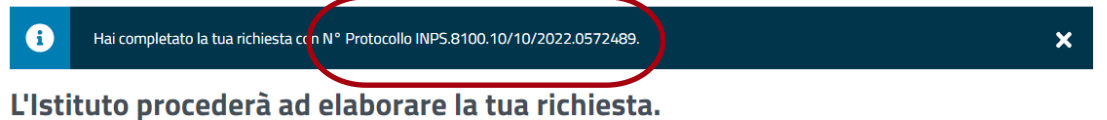

Elotituto procedera da elaborare la tad memestar

Riceverai una notifica che ti indicherà la disponibilità dell'estratto conto certificativo con tutti i contributi a te relativi.

A conclusione della richiesta sarà prodotto dall'INPS un numero di protocollo

### TUTORIAL RICHIESTA ESTRATTO CONTO CONTRIBUTIVO IN FORMATO .XML

Accedere all'Area "Personale" del sito INPS tramite SPID/CIE/CNS (come sopra)

### Nella barra di ricerca digitare Estratto Conto

| INPS (                  | estratto conto          |             |                                     | ×              | Ricerca Q         |
|-------------------------|-------------------------|-------------|-------------------------------------|----------------|-------------------|
|                         | Pensione e Previdenza   | Lavoro      | Sostegni, Sussidi e Indennità       | Imprese e Libe | ri Professionisti |
| ome / Risultati ricerca |                         |             |                                     |                |                   |
| Risultati p             | er: estratto conto      | )           |                                     |                |                   |
|                         | Numero dei risultati 48 | 1           |                                     |                |                   |
| Schoda convinio (0)     | Scheda strumento        | 03/04/2017  | 7<br>nto contributivo/previdenziale | (              | Approfondisci     |
| Scheda strumento (7)    | Consultazione E         | stratto cor | to contributivo, previdenziare      |                |                   |

### Cliccare su "APPROFONDISCI" della Scheda Strumento "Consultazione Estratto conto contributivo/previdenziale"

| INPS                   | Inserisci testo                                                                         |                             |                               |                  | Ricerca Q         |
|------------------------|-----------------------------------------------------------------------------------------|-----------------------------|-------------------------------|------------------|-------------------|
|                        | Pensione e Previdenza                                                                   | Lavoro                      | Sostegni, Sussidi e Indennità | Imprese e Liberi | Professionisti    |
| Jame / Dansiana a Dray |                                                                                         |                             |                               |                  |                   |
| nome / Pensione e Prev | videnza / Consultazione Estratto conto contribu                                         | utivo/previdenziale         |                               |                  |                   |
| Consulta               | zione Estratto controlo<br>zione Estratto co                                            | utivo/previdenziale<br>Onto | ngi ai preferiti              | Util             | izza lo strumento |
| Consulta<br>contribut  | idenza / Consultazione Estratto conto contribu<br>zione Estratto co<br>tivo/previdenzia | utivo/previdenziale         | ig <u>i ai preferiti</u>      |                  | izza lo strumento |

#### **Cliccare sul pulsante Utilizza lo strumento**

.

| Consultazione Estratto conto contributivo/previden | × iberi Professionisti<br>Iziale |
|----------------------------------------------------|----------------------------------|
| Portale patronati<br>Rivolto a:<br>Patronati       | tilizza lo strumento             |
| Estratto conto contributivo<br>Rivolto a:          | tilizza lo strumento             |
| Cittadini                                          |                                  |

Cliccare sul pulsante Utilizza lo strumento della sezione rivolta ai "CITTADINI"

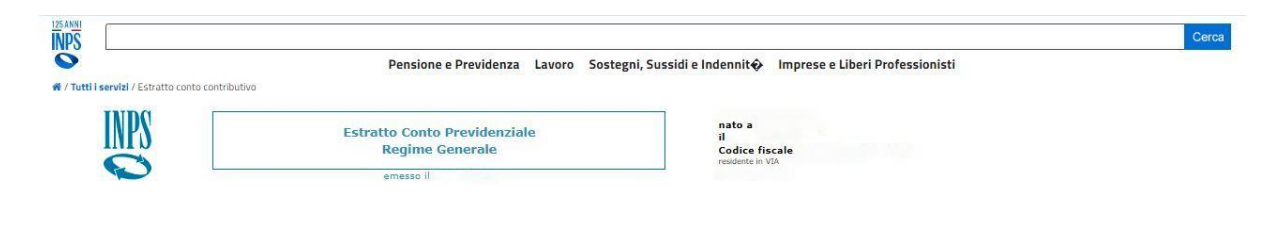

### Scorrere la pagina fino in fondo

| Stampa | XML | invio XML |
|--------|-----|-----------|
|        |     |           |

#### Selezionare l'opzione "invio XML"

L'Estratto Conto Previdenziale arriverà in formato .XML direttamente all'indirizzo mail registrato nel sito INPS